## NSZL – Eduroam settings (Android 2.3)

1. Open the **Vezeték nélküli hálózat (Wi-Fi network)** section and then go to menu point **Wi-Fi-beállítások (Wi-fi settings)**.

| ıl <b>i 📋 😭</b> 09:40        | ılli 📒 😭 09:40                                                                        |
|------------------------------|---------------------------------------------------------------------------------------|
| Beállítások                  | Vezeték nélküli és hálózati beállítások                                               |
| 🛜 Vezeték nélküli és hálózat | Repülő üzemmód<br>Minden vezeték nélküli kapcsolat<br>letiltása                       |
| 🌈 Hívás                      | Wi-Fi-beállítások<br>Vezeték nélküli hozzáférési pontok                               |
| <b>⊲</b> ) Hang              | Bluetooth-beállítások                                                                 |
| 🔆 Kijelző                    | Kapcsolatok kezelése, eszköznév és<br>láthatóság beállítása                           |
| 📴 Hely és biztonság          | Internet megosztás<br>Mobil adatkapcs. megoszt. USB-n vagy<br>mobil Wi-Fi hotspotként |
| 🔡 Alkalmazások               | VPN-beállítások<br>Virtuális magánhálózatok (VPN)<br>beállítása és kezelése           |
| 😂 Fiókok- és szinkronizálás  |                                                                                       |

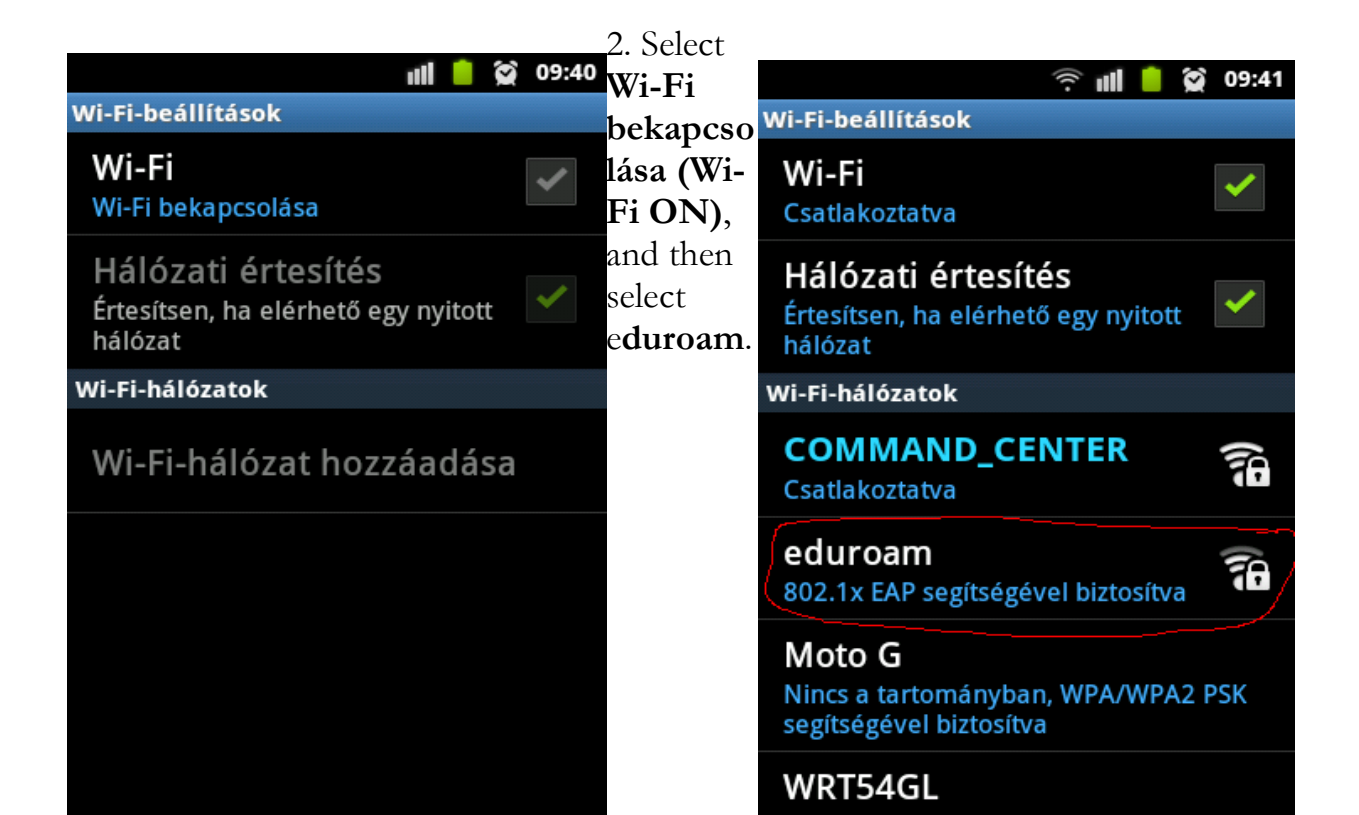

3. Adjust eduroam, based on the pictures below, and login Wi-Fi network with your eduroam user name and password.

|                  | Î 🗐                                                                |       | 😧 OS   | 9:41          |                                       | ()<br>1     | <u> </u>   | 09:42 |                |                       |                     |                  | ŝ.     |      | $(\mathbf{x})$ | 09:42 |
|------------------|--------------------------------------------------------------------|-------|--------|---------------|---------------------------------------|-------------|------------|-------|----------------|-----------------------|---------------------|------------------|--------|------|----------------|-------|
| wi-e<br>M        | i-beállítások<br>i eduroam                                         |       |        | wi-I          | eduroar                               | n           |            |       | wi-            | Fisheá                | edu                 | roam             |        |      |                |       |
| Cs<br>H<br>Ér    | Biztonság <b>802.1x EAP</b><br>Jelerősség <b>Jó</b><br>EAP módszer |       |        | Cs<br>H<br>Ér | Hitelesítésszolgálta<br>Nincs megadva | tói tanúsít | tvány<br>T |       | C:<br>H<br>Ér  | Nir<br>Azon           | ncs mega<br>osító   | adva             |        |      | •              |       |
| hấ<br>Wi-        | TTLS                                                               |       | •      | hấ<br>Wi-     | Felhasználói tanúsít<br>Nincs megadva | wány        | Ŧ          | 0     | ha<br>Wi-      | pe<br>Névt            | lda@o:<br>elen azoi | szk.hu<br>nosító |        |      |                |       |
| C<br>Cs          | Phase 2 hitelesités<br>PAP                                         |       | •      | C Cs          | Azonosító                             |             |            | à     | <b>C</b>       | Jelszó                | 5                   |                  |        |      |                |       |
| <b>e</b> i<br>80 | Hitelesítésszolgáltatói tanús<br>Nincs megadva                     | ítván | y<br>T | e e           | Névtelen azonosító                    | ų           |            | à     | <b>e</b><br>8( |                       |                     | •                |        |      |                |       |
| M<br>Ni          | Felhasználói tanúsítvány                                           |       | _      | M             | Tallet A                              |             |            |       | N              | <ul> <li>✓</li> </ul> | Jelszó n            | negjeler         | nítése |      |                |       |
| se<br>W          | Kapcsolódás M                                                      | égse  |        | se<br>W       | Kapcsolódás                           | Mé          | gse        |       | se             | Ka                    | pcsolód             | ás               | M      | égse |                |       |